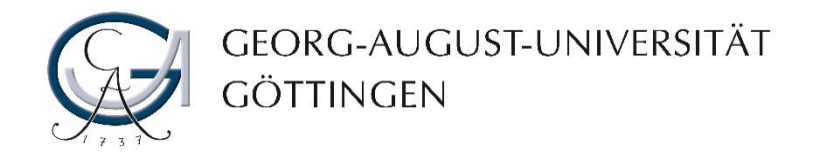

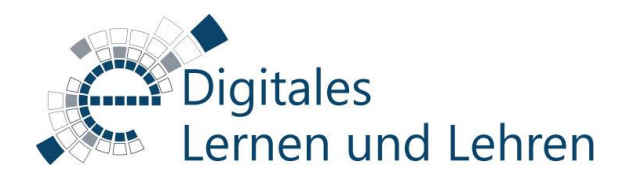

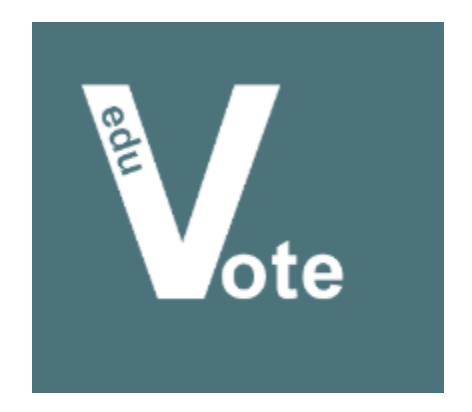

## Kurzanleitung eduVote

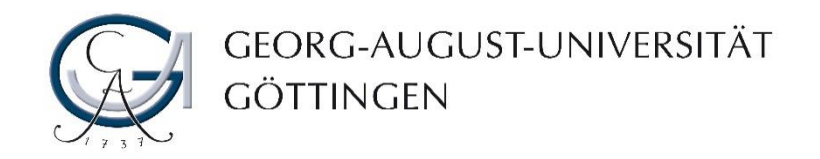

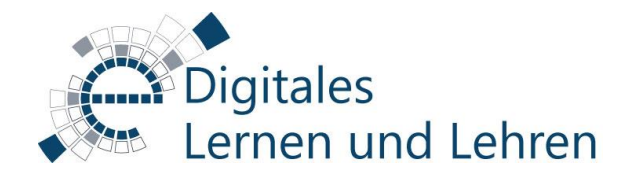

#### Was ist eduVote?

#### eduVote ist ein kostenpflichtiges webbasiertes Audience-Response-System, das es ermöglicht, Umfragen und Abstimmungen in Lehrveranstaltungen durchzuführen.

Die Ergebnisse der Umfragen/Abstimmungen werden automatisch ausgewertet und können anschließend in Diagrammform o.ä. angezeigt werden.

eduVote ist ein online Dienst, der nur internetfähige Geräte (wie Smartphones, Tablets oder Laptops) für die erfolgreiche Teilnahme benötigt.

Lehrende und Studierende der Universität Göttingen können eduVote kostenlos im Rahmen der bis zum 30.09.2024 gültigen Campuslizenz, die aus Studienqualitätsmitteln angeschafft wurde, benutzen.

# eduVote

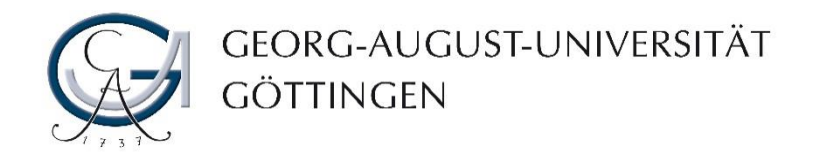

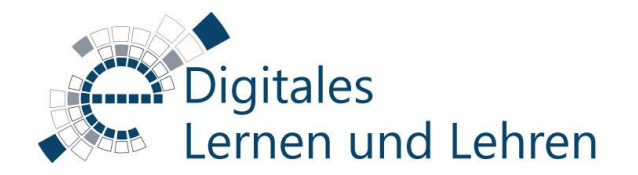

#### Wie kann ich mich bei eduVote registrieren?

- Bitte rufen Sie <u>"eduvote.de</u>" von einem Webbrowser aus auf.
- Klicken Sie dann auf die Schaltfläche "Registrierung", um sich mit Ihrem Account (@uni-goettingen.de/@stud.uni-goettingen.de) in eduVote zu registrieren.

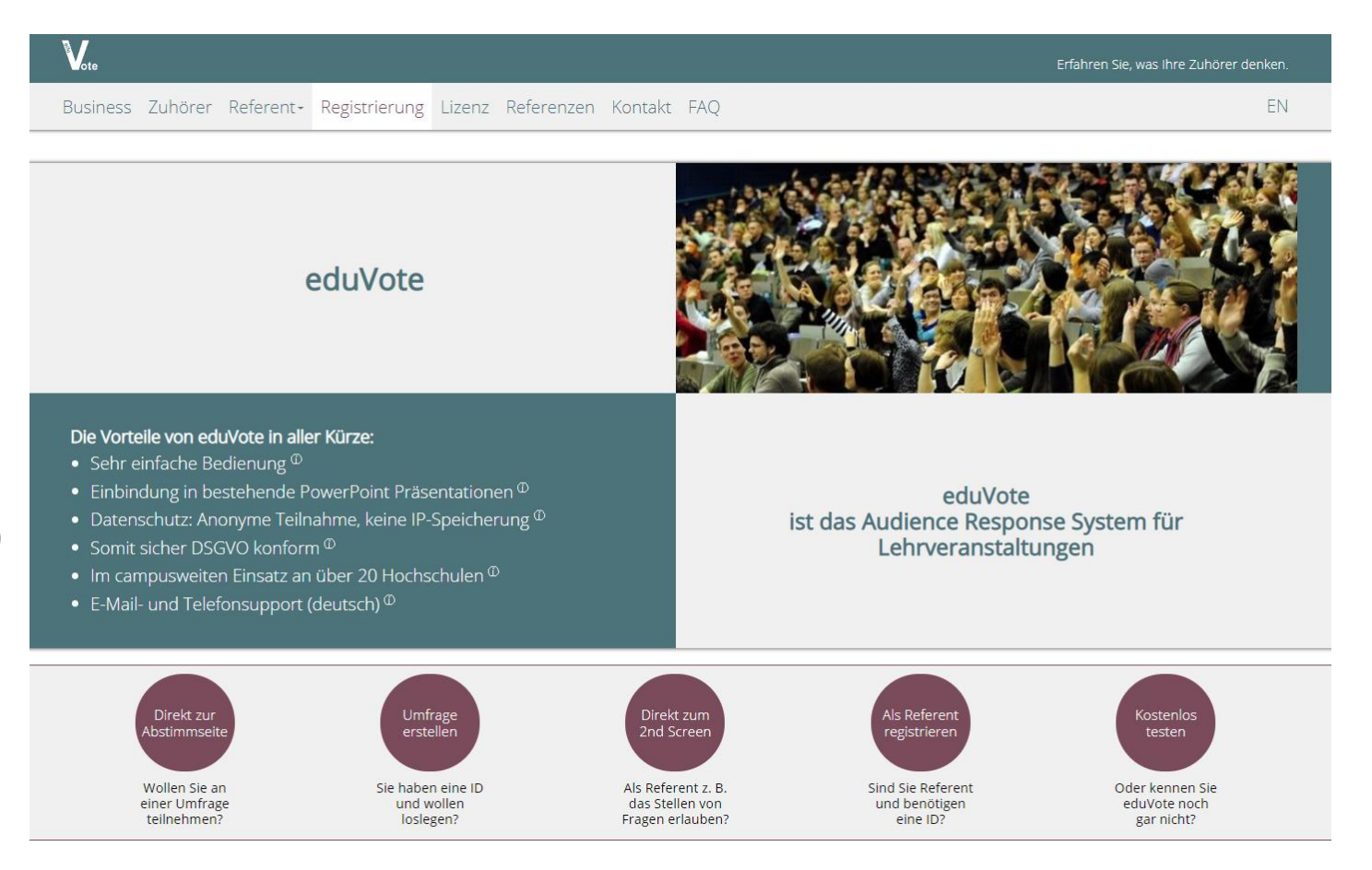

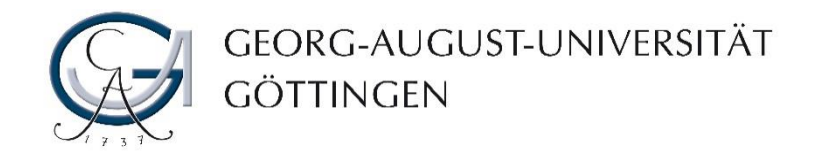

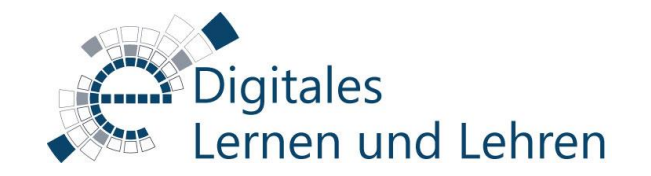

## Wie kann ich mich bei eduVote registrieren?

3. Setzen Sie ein Häkchen, um den AGBs und der Datenschutzerklärung von eduVote zuzustimmen.

4. Geben Sie Ihre E-Mail-Adresse (@uni-goettingen.de/@stud.uni-goettingen.de) ein.

5. Schließen Sie den Vorgang mit einem Klick auf die Schaltfläche "Registrieren" ab.

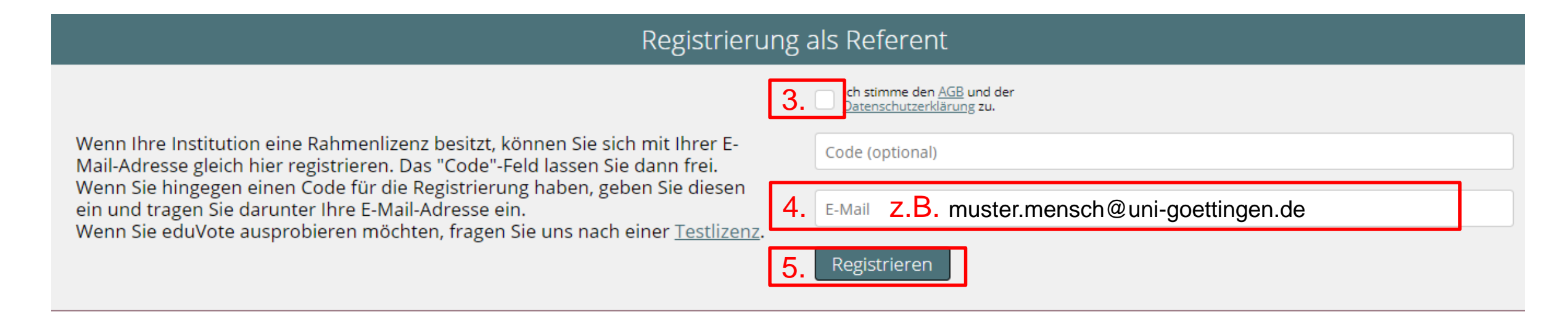

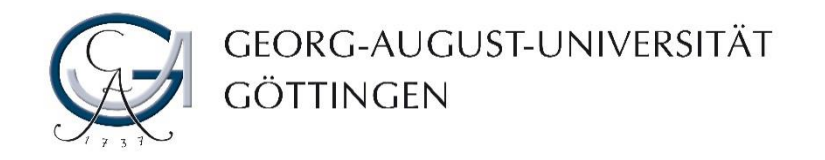

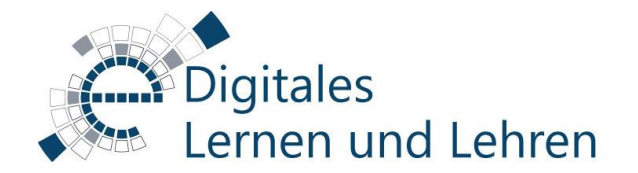

#### Wie kann ich mich bei eduVote registrieren?

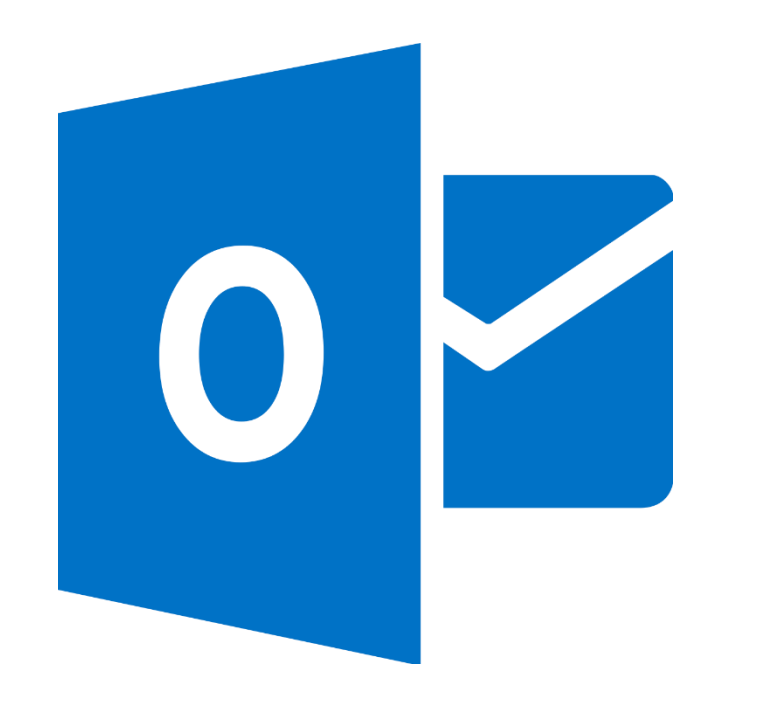

**6.** Nachdem Sie sich erfolgreich registriert haben, überprüfen Sie ein paar Minuten später Ihr Postfach.

Sie werden eine E-Mail von eduVote mit einem Passwort erhalten.

Mit diesem Passwort können Sie sich in eduVote anmelden, um Umfragen/Abstimmungen zu erstellen.

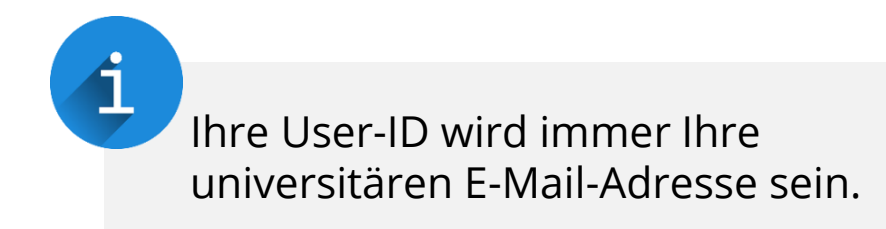

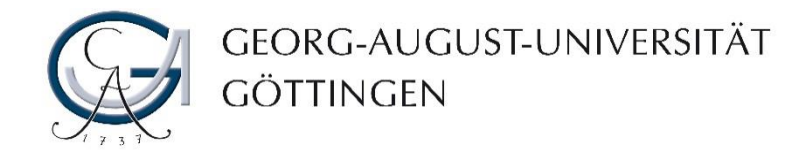

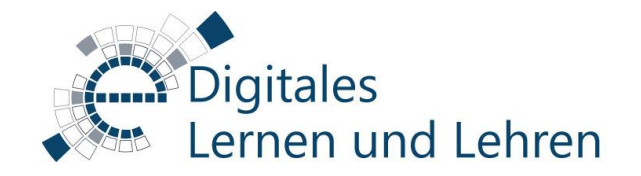

## Mit welchen Fragentypen kann ich eine Umfrage erstellen?

eduVote bietet Ihnen die Möglichkeit Umfragen/Abstimmungen hauptsächlich mit geschlossenen Fragentypen (Single- & Multiple-Choice) durchzuführen.

Offene Fragentypen (z.B. Freitext/Essay) sind nicht in eduVote vorhanden.

| Wählen Sie einen  | Umfragetyp und starten Sie die Umfrage: |
|-------------------|-----------------------------------------|
| A/B-Frage         |                                         |
| A/B/C-Frage       |                                         |
| A/B/C/D-Frage     |                                         |
| A/B/C/D/E-Frage   |                                         |
| A/B/C/D/E/F-Frage |                                         |
| A/B/C/D/E/F/G-Fra | ge                                      |
| A/B/C/D/E/F/G/H-F | rage                                    |
| Ja/Nein-Frage     |                                         |
| 2 Ja/Nein-Fragen  |                                         |
| 3 Ja/Nein-Fragen  |                                         |
| 4 Ja/Nein-Fragen  |                                         |
|                   |                                         |
|                   |                                         |
|                   |                                         |
|                   |                                         |

Ansicht Web-Browser (Chrome)

| Sofort-Umfrage                                                                                                    | $\times$ |  |  |  |
|----------------------------------------------------------------------------------------------------|----------|--|--|--|
| Identität und Sicherheit                                                                                                    |          |  |  |  |
| User-ID: damla.yildirim@uni-goettingen.de                                                                                                    |          |  |  |  |
| Session-Code (optional):                                                                                                    |          |  |  |  |
| Frage-Text (optional):                                                                                                    |          |  |  |  |
| Art der Frage                                                                                                    |          |  |  |  |
| ◯ Ja / Nein - Frage                                                                                                    |          |  |  |  |
| ○ A / B - Frage                                                                                                    |          |  |  |  |
| ○ A / B / C - Frage                                                                                                    |          |  |  |  |
| ○ A / B / C / D - Frage                                                                                                    |          |  |  |  |
| A / B / C / D / E - Frage A / B / C / D / E - Frage |          |  |  |  |
| Umfrage starten.                                                                                                    |          |  |  |  |
| Fenster schließen Alte Ergebnisse                                                                                                    |          |  |  |  |

#### **Ansicht Windows-Client**

| – Einstellungen für die Umfra | age auf Folie 7:                                                                                  |
|-------------------------------|---------------------------------------------------------------------------------------------------|
|                               |                                                                                                   |
|                               | eduVote ID anzeigen                                                                               |
|                               | 🔽 Darstellung der Ergebnisse in Prozent                                                           |
|                               | 🔽 Anzahl der schon abgegebenen Votes anzeigen                                                     |
|                               | Mehrere Antworten zulassen                                                                        |
|                               |                                                                                                   |
| Umfragentyp:                  | A/B/C/D/E                                                                                         |
| Diagrammvorlage:              | A/B/C/D/E<br>A/B/C/D/E/F<br>A/B/C/D/E/F/G<br>A/B/C/D/E/F/G/H<br>Ja/Nein<br>2 Ja/Nein<br>3 Ja/Nein |
| 3.48                          | 4 Ja/Nein                                                                                         |
|                               |                                                                                                   |

Ansicht Powerpoint-Add-In (Windows)

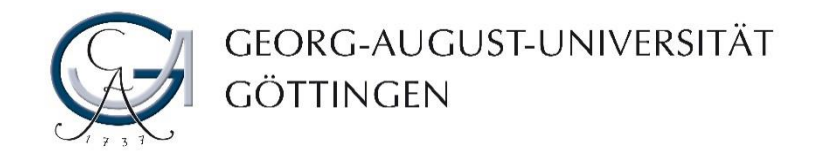

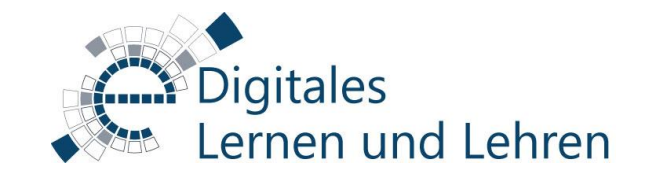

#### Wie kann ich eine Umfrage erstellen?

Sie haben in eduVote drei Möglichkeiten, um eine Umfrage zu erstellen:

- **1. Möglichkeit:** Erstellung einer Umfrage mit dem PowerPoint Add-In (Win & Mac OS)
- 2. Möglichkeit: Erstellung einer Umfrage im Web-Browser
- **3. Möglichkeit:** Erstellung einer Umfrage mit der Anwendung/Desktop-Client (Win & Mac OS)

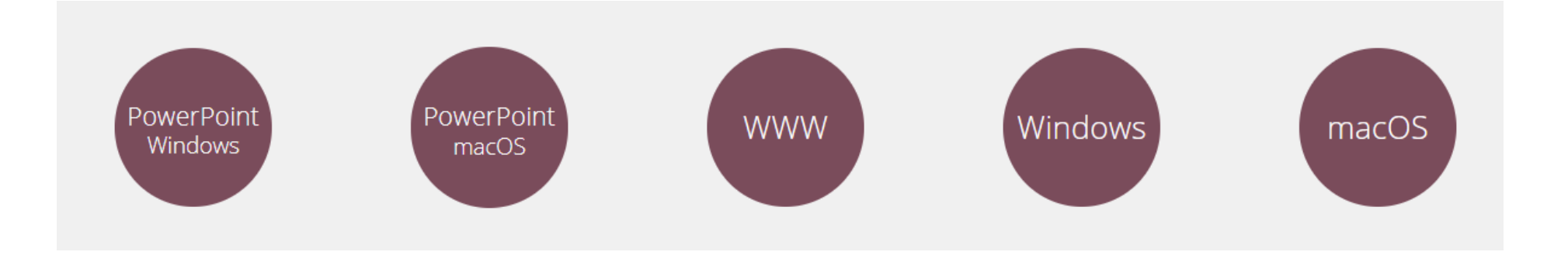

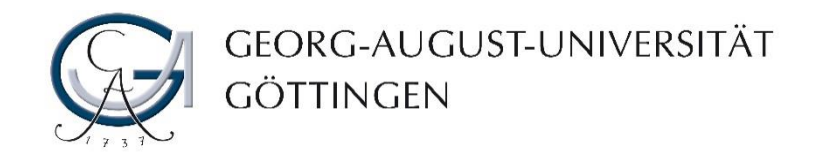

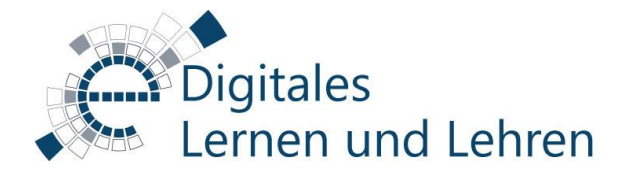

#### Umfragen mit dem PowerPoint Add-In erstellen

Wenn Sie während Ihrer Präsentation im Präsentationsmodus eine Abstimmung durchführen möchten, können Sie dies mit dem PowerPoint-Add-in von eduVote tun.

Sie können die Umfragen/Abstimmungen in PowerPoint mit dem eduVote Add-in im Vorfeld vorbereiten und das Präsentationsdiagramm bereits in Ihrem Folienlayout erstellen.

Es besteht für Sie die Möglichkeit, Ihre erstellten Umfragen mit einem Presenter zu steuern.

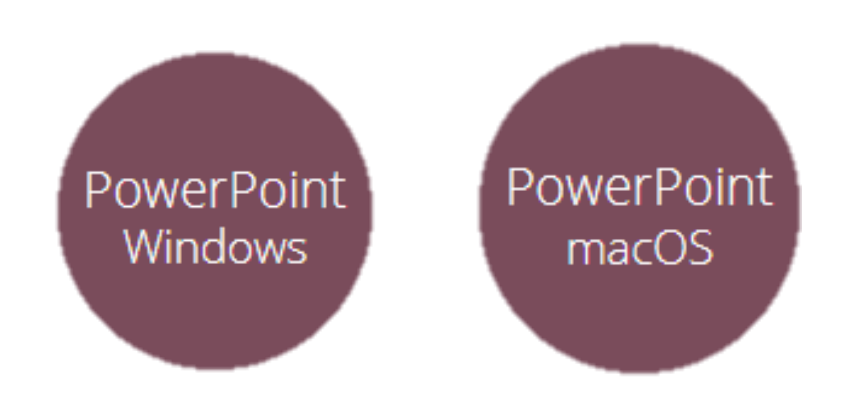

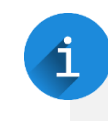

Klicken Sie auf den entsprechenden Kreis, um das gewünschte Add-In passend zu Ihrem Betriebssystem herunterzuladen.

Alle Anleitungen zur Installation und zum technischen Einsatz finden Sie dort, wenn Sie den entsprechenden Link aufrufen.

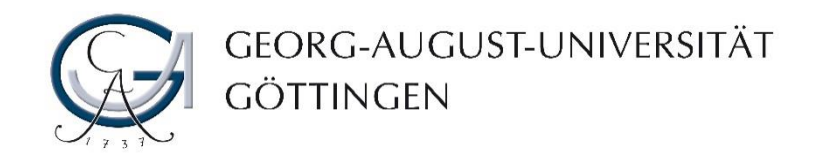

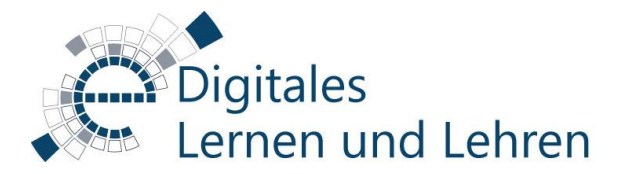

#### Umfragen mit einem Web-Browser erstellen

Sie können Sofortumfragen/Abstimmungen direkt in Ihrem Web-Browser starten. Hierzu benötigen Sie die Webseite <u>https://vote.ac/start/</u> aufzurufen.

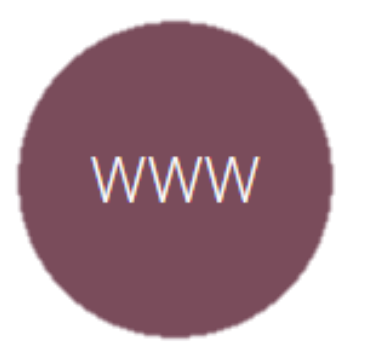

| A/B-Frage             |  |  |  |
|-----------------------|--|--|--|
| A/B/C-Frage           |  |  |  |
| A/B/C/D-Frage         |  |  |  |
| A/B/C/D/E-Frage       |  |  |  |
| A/B/C/D/E/F-Frage     |  |  |  |
| A/B/C/D/E/F/G-Frage   |  |  |  |
| A/B/C/D/E/F/G/H-Frage |  |  |  |
| Ja/Nein-Frage         |  |  |  |
| 2 Ja/Nein-Fragen      |  |  |  |
| 3 Ja/Nein-Fragen      |  |  |  |
| 4 Ja/Nein-Fragen      |  |  |  |
|                       |  |  |  |
|                       |  |  |  |

Klicken Sie auf den Kreis, um die Webseite für die Erstellung von Sofortumfragen aufzurufen. Alle Anleitungen zur Installation und zum technischen Einsatz finden Sie dort.

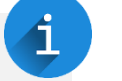

Anzahl der Teilnehmer: 0

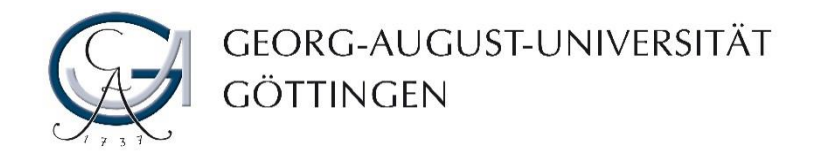

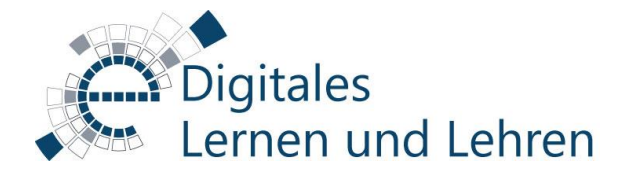

#### Umfragen mit dem Desktop-Client erstellen

Sie haben zusätzlich die Möglichkeit mit dem Desktop-Client (Windows & MacOS) von eduVote die Umfragen zu erstellen und durchzuführen.

Der Zugriff auf die Statistiken ist in dem Desktop-Client gewährleistet.

| 💟 ed<br>Datei | uVote<br>Frage                          | - 🗆 🗙                                    |                      |
|---------------|-----------------------------------------|------------------------------------------|----------------------|
|               | Frage 1<br>Was ist Ihre Lieblingsfarbe? |                                          |                      |
|               |                                         | Umfragenserie bearbeiten                 |                      |
|               | Antworten                               | H C I I I I I I I I I I I I I I I I I I  | Umfragenserie zeigen |
|               | ○ 2                                     | Limfrage 1 yop 1                         |                      |
|               | A Blau                                  | Frage: Was ist Ihre Lieblingsfarbe?      |                      |
|               | R Obip                                  |                                          |                      |
|               | C Rot                                   | Ja/Neill-Flage A/b/c-Flage A/b/c/b-Flage | A/b/C/D/E-Flage      |
|               |                                         | A blau                                   |                      |
|               |                                         | B gelb                                   |                      |
|               |                                         | C rot                                    |                      |
|               | * *                                     |                                          |                      |
|               |                                         |                                          | Statistik            |
|               |                                         | < >                                      | + -                  |

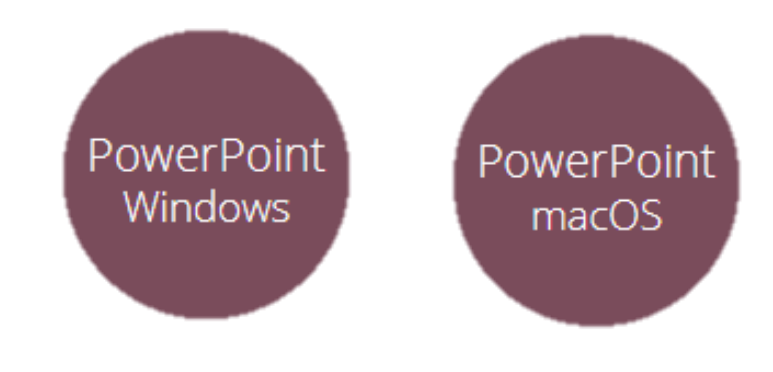

Klicken Sie auf den entsprechenden Kreis, um den gewünschten Desktop-Client passend zu Ihrem Betriebssystem herunterzuladen.

Alle Anleitungen zur Installation und zum technischen Einsatz finden Sie dort, wenn Sie dem entsprechenden Link folgen.

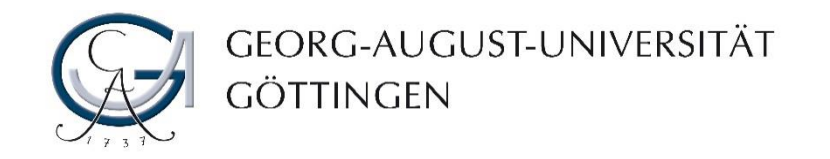

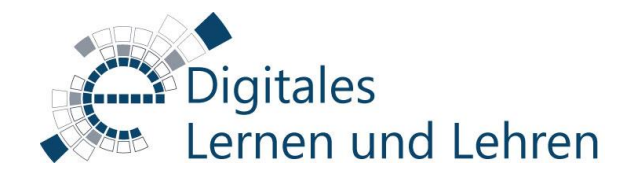

## Wie werden die Ergebnisse in eduVote dargestellt?

Die Ergebnisse können in eduVote mit folgenden Diagrammen dargestellt werden:

- eduVote Balkendiagram
- eduVote Säulendiagramm
- Standard Säulendiagramm
- Standard 3D Balken-/Säulen-/Tortendiagramm
- Standard Ringdiagramm

Je nach verwendetem System (PPT-Add-In, Desktop-Client, WWW) stehen Ihnen die vorhandenen Diagrammtypen unterschiedlich zur Verfügung.

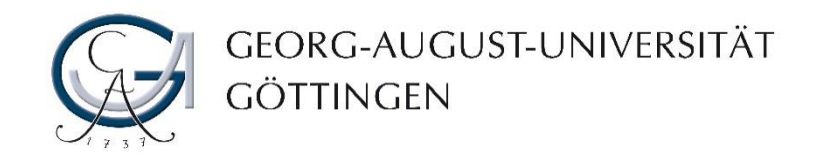

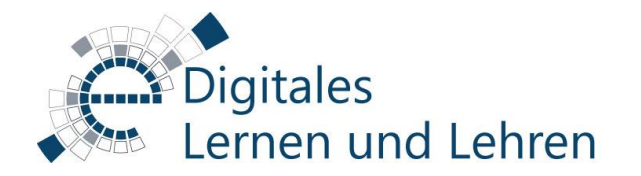

## Darstellung der Ergebnisse mit PPT-Add-In

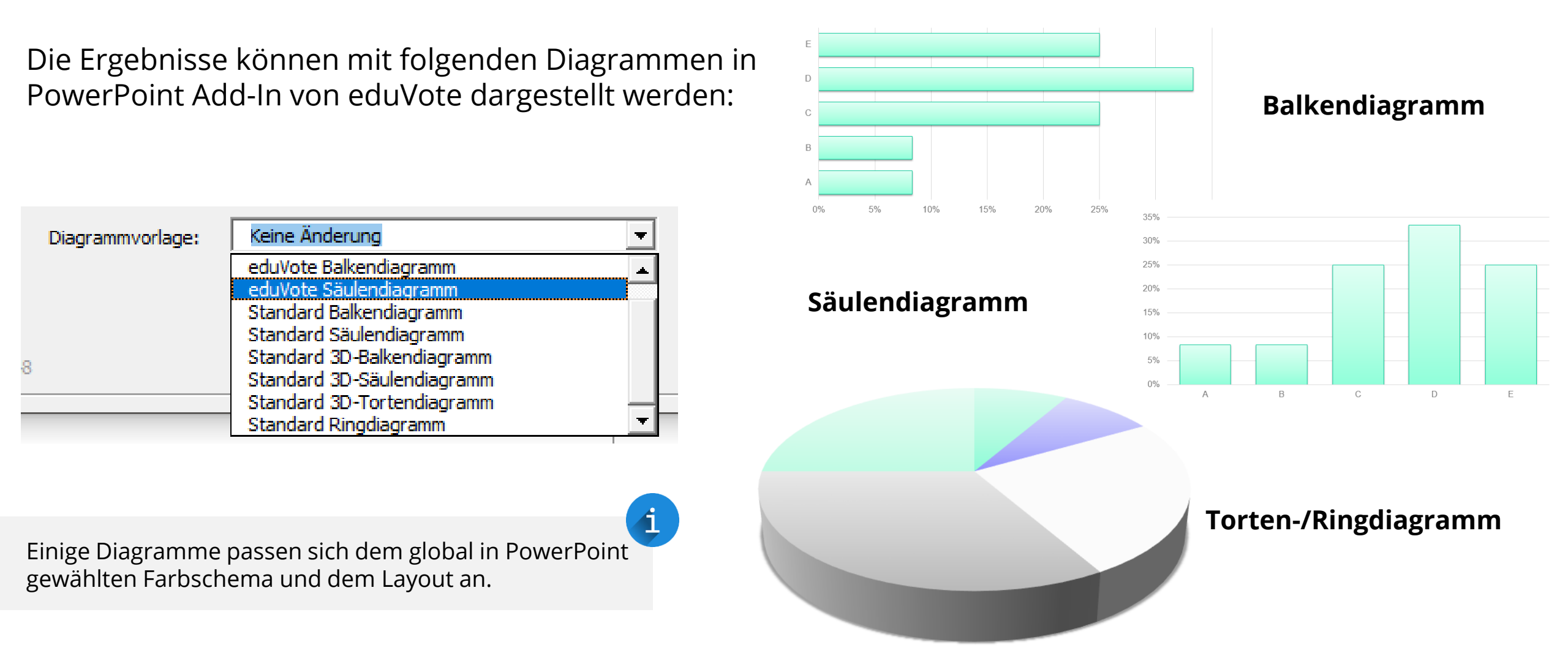

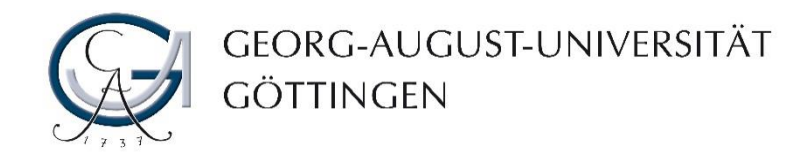

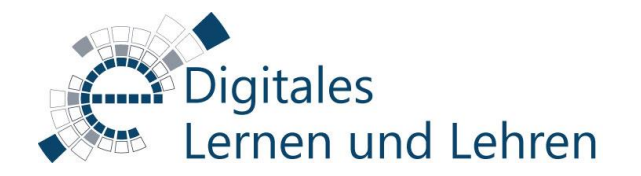

## Darstellung der Ergebnisse im Web-Browser/Desktop-Client

Die Ergebnisse können nur im Balkendiagramm dargestellt werden, wenn Sie eine sofort Umfrage über die Weboberfläche <u>"https://vote.ac/start/</u>" oder mit dem Desktop-Client (Anwendung) erstellen.

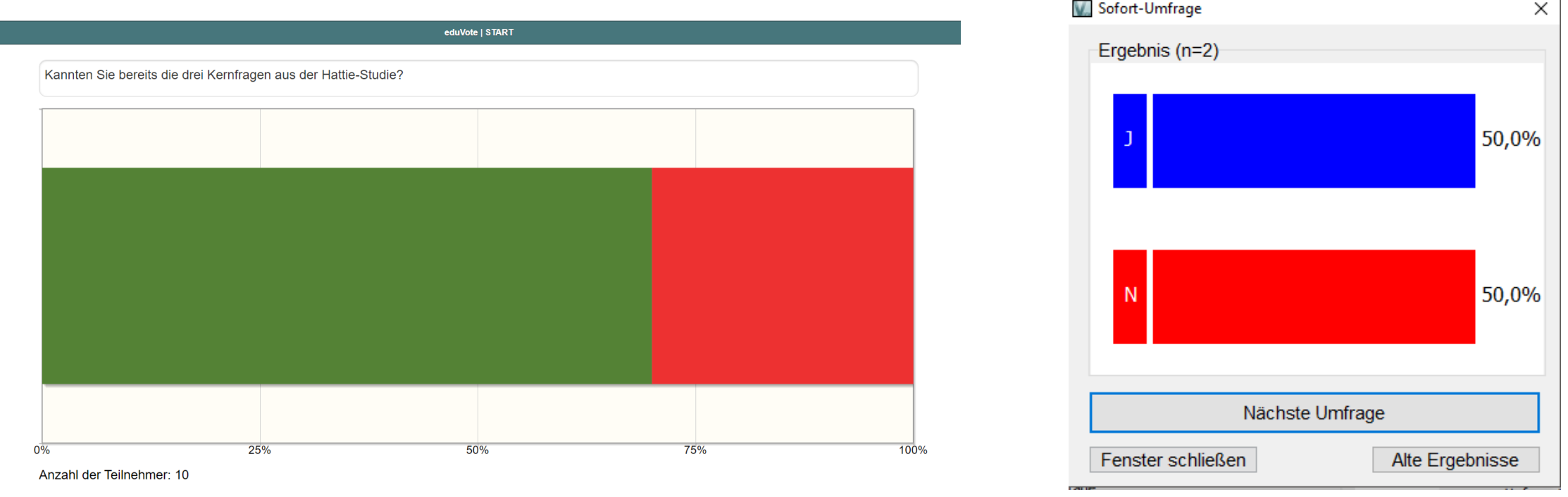

Web-Browser (Chrome)

Windows-Desktop-Client

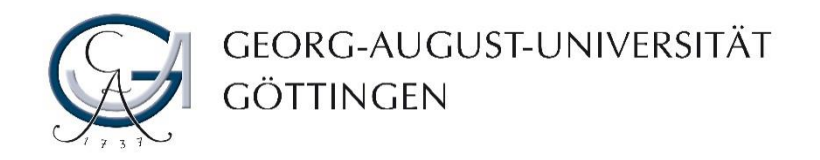

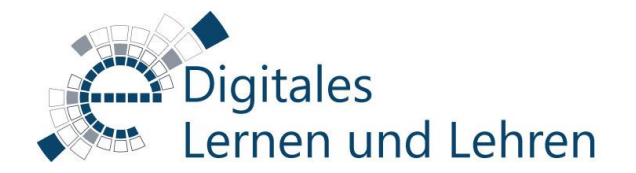

#### Verwendung von eduVote Second Screen

Sie können einen zweiten Bildschirm auf einem anderen Gerät (z.B. Smartphone, Tablet PC) oder in einem weiteren Tab in Ihrem Web-Browser einrichten, um dort die Entstehung der Ergebnisse während der Umfrage zu verfolgen.

Außerdem können Sie ihren Teilnehmenden dort ermöglichen, Fragen und Kommentare an Sie und ggf. an alle anderen Teilnehmenden einzureichen damit Sie z.B. während die Umfrage läuft, offene Fragen oder textbasierte Rückmeldungen von Ihren Teilnehmenden erhalten und diese entsprechend beantworten können.

Um Second Screen zu verwenden, starten Sie wie gewohnt Ihre Umfrage und rufen Sie dann von einem weiteren Gerät oder Fenster <u>https://www.eduvote.de/2nd</u> auf.

| eduVote - Second Screen                                                                                                    |             |          |         |  |
|----------------------------------------------------------------------------------------------------|-------------|----------|---------|--|
| Der eduVote-Server ist online ().                                                                                                    |             |          |         |  |
| Ctart                                                                                                    |             |          |         |  |
| Start                                                                                                    |             |          |         |  |
| Z Erlaube den Zuhörern, über die Abstimmseite Texte zu übermitteln.                                                                                             |             |          |         |  |
| 🛃 Den Zuhöhren bereits geschriebene Texte zur Auswahl anbieten.                                                                                                 |             |          |         |  |
|                                                                                                    | Archivieren | Kopieren | Löschen |  |
| <b>Texte Ihrer Zuhörer</b><br>Wenn Sie eine Frage beantwortet haben, oder nicht möchten, dass bestimmte Texte bei den anderen Zuhörern angezeigt werden, setzen |             |          |         |  |
| Sie den Haken.                                                                                                    |             |          |         |  |
| 3: mir ist weiterhin nicht klar was mit dem Feed Up gemeint ist                                                                                                 |             |          |         |  |
| 1: Ich habe nicht verstanden, ob die Kernfragen in einer Reihenfolge oder willkürlich gefragt werden.                                                           |             |          |         |  |
|                                                                                                    |             |          |         |  |
| $S^2$                                                                                                    |             |          |         |  |
|                                                                                                    |             |          |         |  |

Video-Anleitung von eduVote Second Screen finden Sie unter https://www.eduvote.de/VideoText.mp4

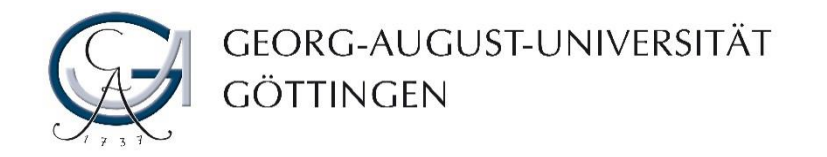

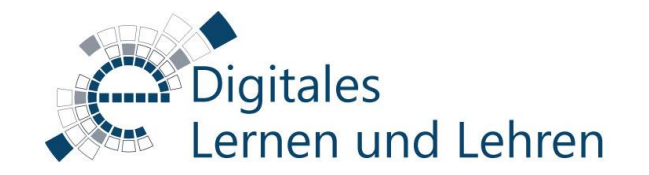

## Kontakt & Support

#### Informationen & Anleitungen zum technischen Einsatz von eduVote

<u>eduvote.de</u>

sowie in der Stud.IP-Veranstaltung "Einführung in die Nutzung von EduVote"

FAQs

https://www.eduvote.de/faq.html

#### **Beratung & Schulung**

<u>gkriete@uni-goettingen.de</u> <u>elearning@uni-goettingen.de</u>